## **V**ivifyhealth

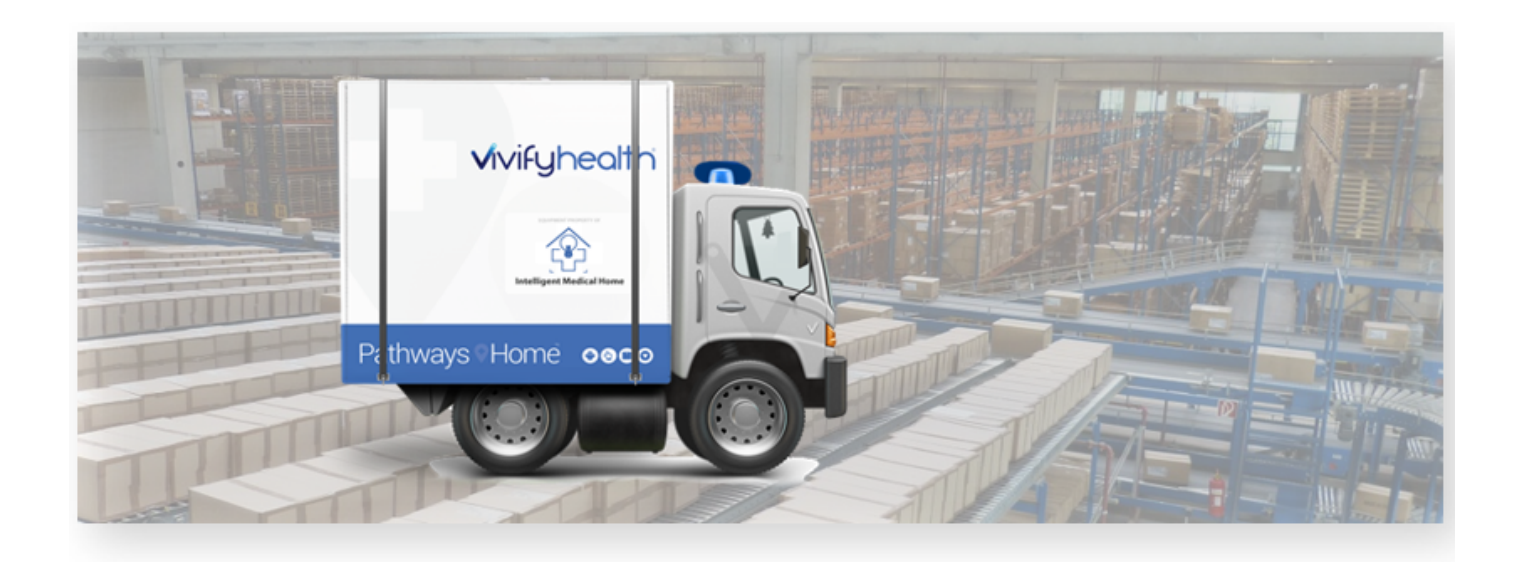

## **Release Notes**

Version 2020.04.2 of the Logistics Portal provides you with new functionality for searching for +Go patients and selecting carriers for shipping as well as several performance improvements.

### **New Features**

| New Features                          | Description                                                                                                    |
|---------------------------------------|----------------------------------------------------------------------------------------------------|
| +Go Patients Search Tool              | Vivify Support can search for a +Go patient by email or phone number from within the Logistics Portal on the Customer page, so they can identify the patient's Care Team Portal and applicable details.                                                                                                |
| Carrier Selection on Shipping<br>Page | On the Shipping page, the carrier used for shipments can be selected, so trackers can be created appropriately for each carrier.<br>Also, the Hypertec API for patient kit ships was updated to include and require the carrier for outbound and return.                                               |
| Kit Ship Report Updates               | Additional fields were added to the Kit Ship report, so data points can be tracked for the delivered date and canceled reason.                                                                                                    |
| Performance Updates                   | On the Kit List page, in order to improve performance of the portal, the kits won't load until<br>a search operation is performed. Previously, when a user loaded the Kit List page, the<br>entire list of kits was shown before the user could enter their search criteria, which took<br>extra time. |

This version includes the following new features, as well as additional enhancements.

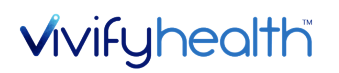

| New Features | Description                                                                                  |
|--------------|----------------------------------------------------------------------------------------------|
|              | The Logistics Portal dashboard will not display individual record data, it will instead show |
|              | the top level counts and detail counts under the various sections in order to improve        |
|              | performance. A new Show Dashboard Data button will be visible on the dashboard to            |
|              | display more information.                                                                    |
|              | The performance of Kit Ship messages and Kit Ship calls was improved.                        |

### +Go Patients Search Tool

Vivify Support can search for a +Go patient by email or phone number from within the Logistics Portal on the Customer page, so they can identify the patient's Care Team Portal and applicable details. The +Go patient's phone numbers and email are matched across portals when searching, so the most recent information in the Care Team Portal is available to Vivify Support.

Patient details, such as their portal, patient ID, phone number or email, and device are visible, so the support agent can help the patient when issues arise. When a Vivify Support Agent clicks the Portal Patient ID link, they will be directed to the Patient's profile, so they do not have to perform a patient search when logging in. When a Vivify Support Agent clicks the Portal URL link, they will be directed to the Patients list.

#### Example: Go Patient Search Page with Search Tips

| Search for pa                                                             | ient by email or phone | Clear Go! |
|---------------------------------------------------------------------------|------------------------|-----------|
| Searching Tips ×                                                          |                        |           |
| hone search options (10 Digits):<br>• 310-555-1234                        |                        |           |
| 310.555.1234<br>310 555 1234<br>(310) 555-1234                            |                        |           |
| nail search options:                                                      |                        |           |
| ashakour@vivifyhealth.com<br>a.shakour@gmail.com<br>a.shakour@botmail.com |                        |           |

## **V**ivifyhealth

#### **Example: Go Patient Search with Results**

| Go Patient Search                                          |                         |                                              |                               |                                     |           |
|------------------------------------------------------------|-------------------------|----------------------------------------------|-------------------------------|-------------------------------------|-----------|
|                                                            | 817-88                  | 1-9427                                       | Clear Go!                     |                                     | Actions • |
| Patient Info                                               |                         |                                              |                               |                                     |           |
| First Name:<br>Patient<br>Go Service Level:<br>+Go Monitor | Last Name:<br>Go_1      | Date of Birth<br>(MM/DD/YYYY):<br>01/01/1979 | Mobile Number:<br>18178819427 | Email Address:<br>fkfndl@fkfkdf.com |           |
| Portal Info                                                |                         |                                              |                               |                                     |           |
| Portal U<br>https://202007.dev.v                           | rl:<br>/ivifyhealth.com | Portal Patient Id:<br>Open profile: 121      |                               |                                     |           |

### **Carrier Selection on Shipping Page**

A carrier list was added to both the Kit and Fulfillment Shipping pages. The default carrier will appear as the first option in the list. For example, for US postal codes, the default carrier in the list will appear as FedEx for both outbound and return tracking numbers. If a Canadian postal code is applied, then the carrier list default displays Purolator for both carriers. When typing the outbound tracking number, pressing ENTER switches the focus to the return tracking to maintain the workflow. The address cards on the records display the carrier and allow it to be changed.

#### Example: Carrier List on the Kit Shipping Page

| Ship Kit                        |                                                        |               |
|---------------------------------|--------------------------------------------------------|---------------|
| 111800 To Patient               | FedEx     Tracking Number     Select Carrier     FedEx | USPS   Return |
| David Norman                    | USPS<br>Purolator                                      | United States |
| Address Line 1:<br>1234 Main St | Address Line 2                                         | Plano         |
| State:                          | Zip Code:                                              | Phone Number: |
| TX                              | 75075                                                  | 2145551111    |
| Phone Number 2:                 | Email:                                                 |               |
| Phone Number                    | Email                                                  |               |
| Ship cancel                     |                                                        |               |

## **V**ivifyhealth

#### Example: Carrier List on the Edit Page

| Dashboard Orders Create Kits Reco                     | iving Reprocess                                         | State:                                | Orders 🔂 👘 |                                                          |
|-------------------------------------------------------|---------------------------------------------------------|---------------------------------------|------------|----------------------------------------------------------|
| Bark to list                                          |                                                         | TX                                    |            |                                                          |
| Fulfillment: 34 -                                     |                                                         | Zip Code:                             |            |                                                          |
|                                                       |                                                         | 75207                                 |            |                                                          |
| Status History                                        |                                                         | Phone:                                |            | Current Status                                           |
| ed On Hold Shipped                                    | On Hold                                                 | 111-555-1234                          | On Hold    | Shipped                                                  |
| 0/2020 / 1/10/2020 / 1/10/2020                        | 1/10/2020                                               | Phone 2: (sptional)                   | 1/10/2020  | 1/10/2020<br>Complete                                    |
| •                                                     |                                                         | +01 222-222-4444                      |            |                                                          |
| Bafaranza Information                                 | Davicas/Darts /                                         | Carrier: (optional)                   |            | History                                                  |
| Reference information                                 | Devices/Parts                                           | Select Carrier 🗢                      |            | History                                                  |
| Contact Caregiver:                                    | Vendor: Ascensia                                        | Select Carrier                        |            | Carrier Escalation Number<br>© 03/05/2020 - david.norman |
| Billing Information:                                  | Glucometer : Cont<br>Quantity: 1                        | FedEx                                 |            | Carrier Escalation Number                                |
| Patient DOB:<br>Organization:                         | Glucometer : Cont<br>Quantity: 999                      | Purolator<br>Return carner: (octoria) | 1          | Support Case Number cha<br>© 01/24/2020 - fastedier      |
| Carrier Escalation #: 3 /<br>Support Case Number: 2 / | Glucometer : Conto<br>Quantity: 377                     | Select Carrier 🗣                      |            | Carrier Escalation Number<br>© 01/24/2020 - familier     |
|                                                       |                                                         | Return Tracking Number: (optional)    |            |                                                          |
|                                                       | Glucometer Strips<br>includes 200 strips<br>Quantity: 1 | Return Tracking Number                |            |                                                          |
|                                                       | Glucometer Strips<br>includes 200 strips                | Cancel                                |            |                                                          |

## **Kit Ship Report Updates**

Additional fields were added to the Kit Ship report, so data points can be tracked for the delivered date, canceled reason, and patient id.

- Delivered Date: This field is located between Shipped Dated and Called Date. The delivered date column is populated with the date the kit ship record entered the delivered to patient status.
- Canceled Reason: This field is located between Completed Reason and Notes. If the record is in the Canceled status, this field shows the reason selected when the record was canceled. (This is similar to the Completed Reason field)
- Patient Id: This field is located between Current Status Date and Customer.

## **Performance Updates**

• On the Kit List page, in order to improve the performance of the portal, the kits won't load until a search operation is performed. Previously, when a user loaded the Kit List page, the entire list of kits was shown before the user could type their search criteria, which took extra time. Users most often use the Kit List to search for specific criteria, so

# **v**ivifyhealth

loading the entire list is not necessary. If the user needs the entire list of kits, they are still able to access this by performing the search with no filter criteria entered.

| Vivify Health Logistic              | S Logistics 🔻                         | Devices * Kits * | Customers Reports | Billing Rules    | abrown Log off        | Help           |
|-------------------------------------|---------------------------------------|------------------|-------------------|------------------|-----------------------|----------------|
| Dashboard Kit L                     | ist Storage                           |                  |                   |                  |                       |                |
| Filter by                           |                                       |                  | Clear Filter Go!  |                  |                       | Actions -      |
|                                     |                                       |                  |                   |                  |                       |                |
|                                     |                                       |                  |                   |                  | Show 25 I             | Kits 🗝 🔳       |
| Kit â†                              | Status                                | Apk              | Customer          | Current Location | Show 25 i<br>Tablet C | Kits • =       |
| Kit āt'<br>Enter a search string ar | Status<br>nd click 'Go!' to load data | Apk<br>9.        | Customer          | Current Location | Show 25 I             | Kits ▼ ≡<br>Ds |

• The Logistics Portal dashboard will not display individual record data, it will instead show the top level counts and detail counts under the various sections in order to improve performance. A new Show Dashboard Data button will be visible on the dashboard which will load the individual record data.

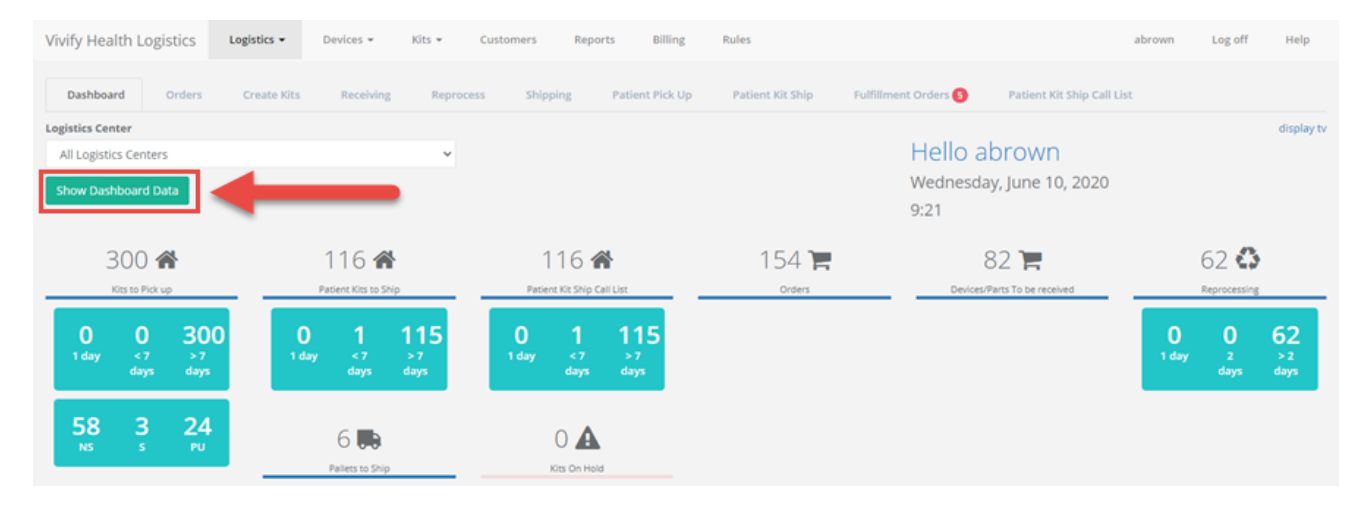

• The performance of Kit Ship messages and Kit Ship calls was improved.

### **System Updates**

| System Updates | Description                                                                                                    |
|----------------|----------------------------------------------------------------------------------------------------|
| VIVY-3633      | SIM serial numbers can now be added with alpha characters. Previously, SIM serial numbers were restricted to contain only numbers. The restriction was removed, so Logistics Portal users can enter T-Mobile SIMs that contain an "F" at the end. |
| VIVY-3497      | Kit pool creation was not functioning as expected in some situations. The system was updated to pre-<br>vent errors during the creation of kit pools.                                                                                             |